# Installation **TV-Box**

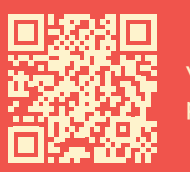

passo dopo passo

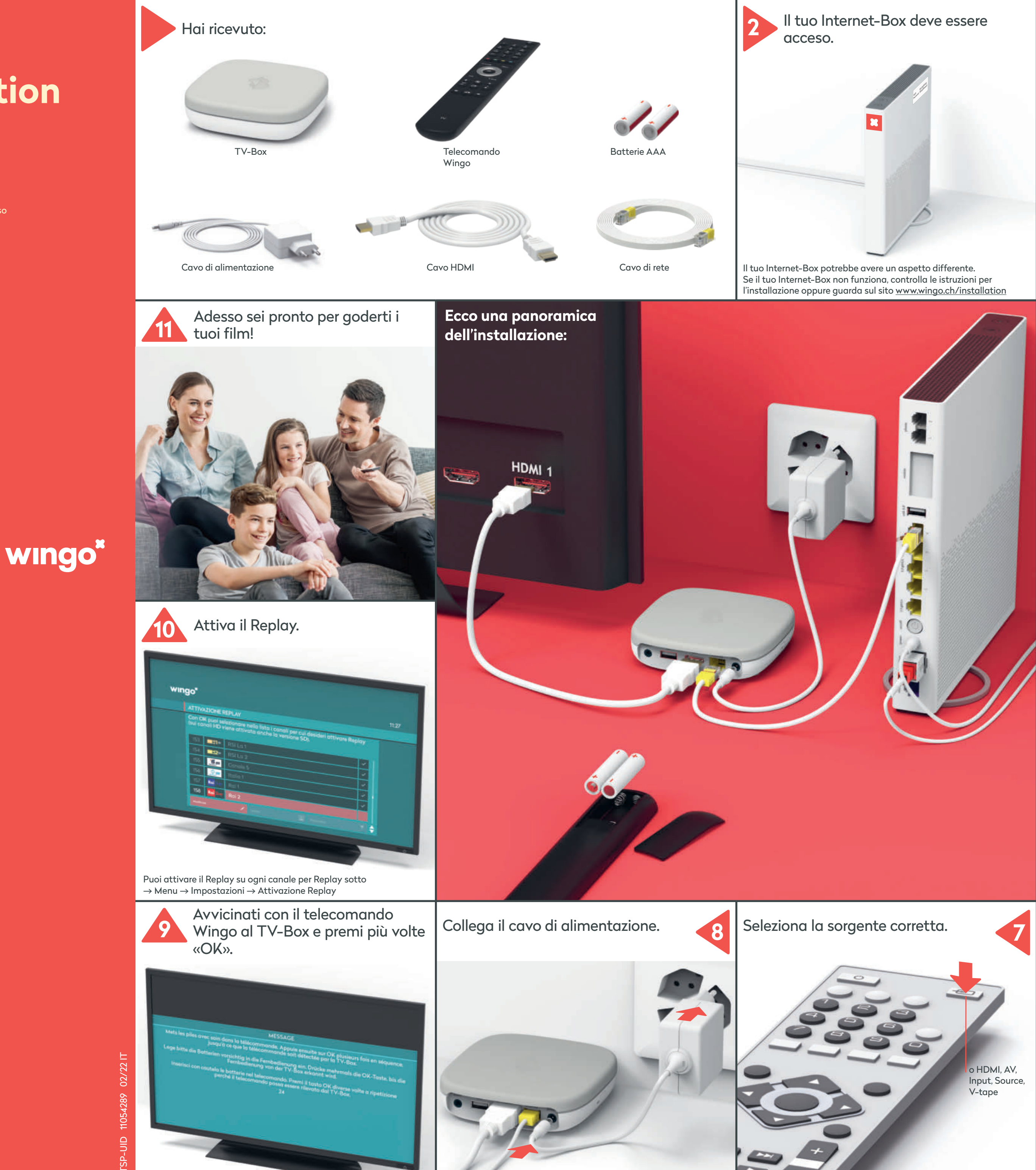

wingo.ch/help

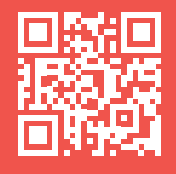

Attendere che il LED sulla parte anteriore si illumini di bianco.

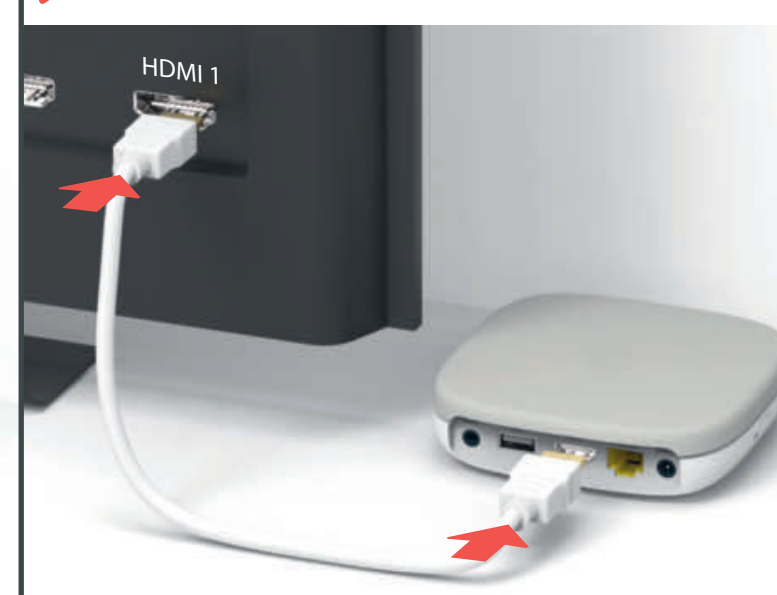

Connetti il TV-Box al televisore.

3

Utilizza il cavo HDMI e una delle prese HDMI disponibili, ad esempio «HDMI 1».

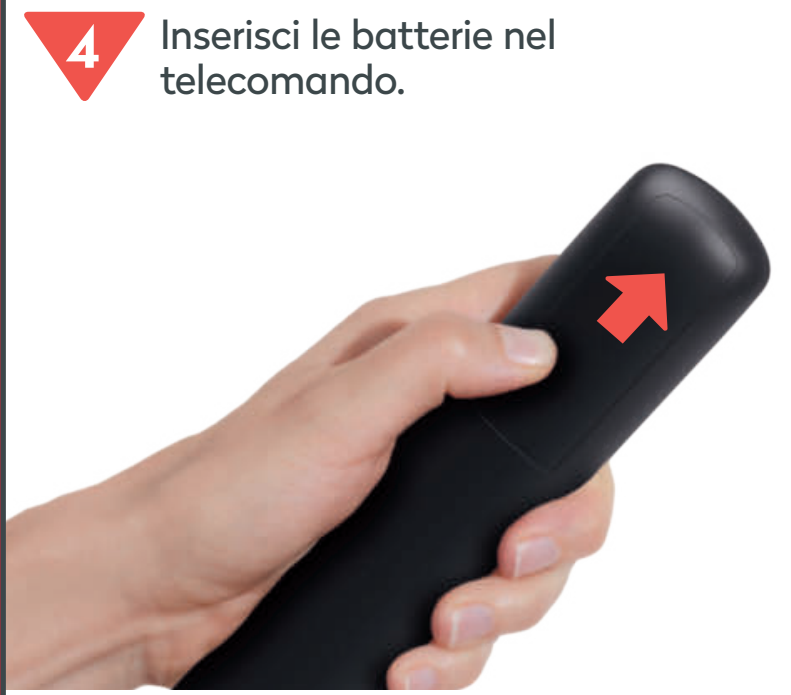

Appoggia i pollici sul vano batteria e fai scivolare via il coperchio con una leggera pressione.

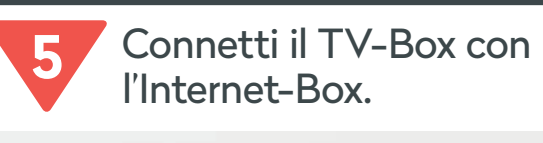

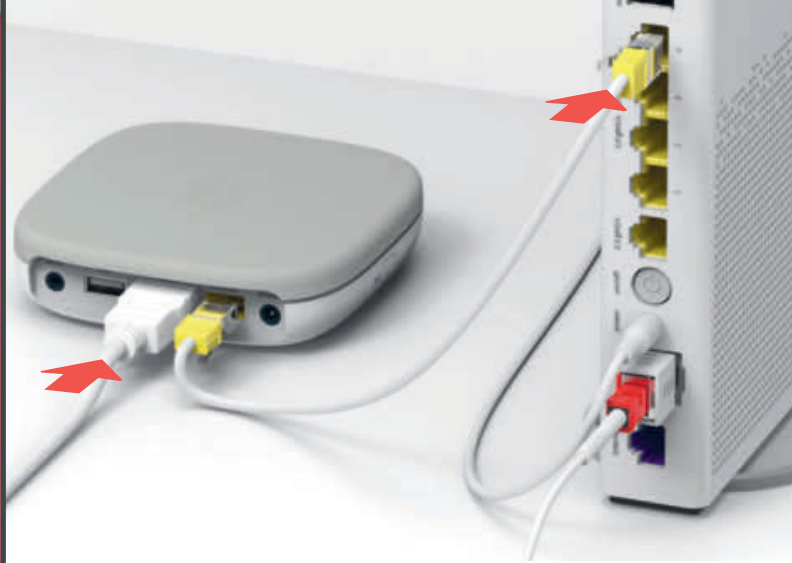

Per fare ciò utilizza il cavo di rete e una delle prese gialle.

6

Prendi il telecomando del televisore e seleziona il canale HDMI giusto; confronta con la presa al punto 3.

Accendi il televisore.

# **Funzioni del** telecomando

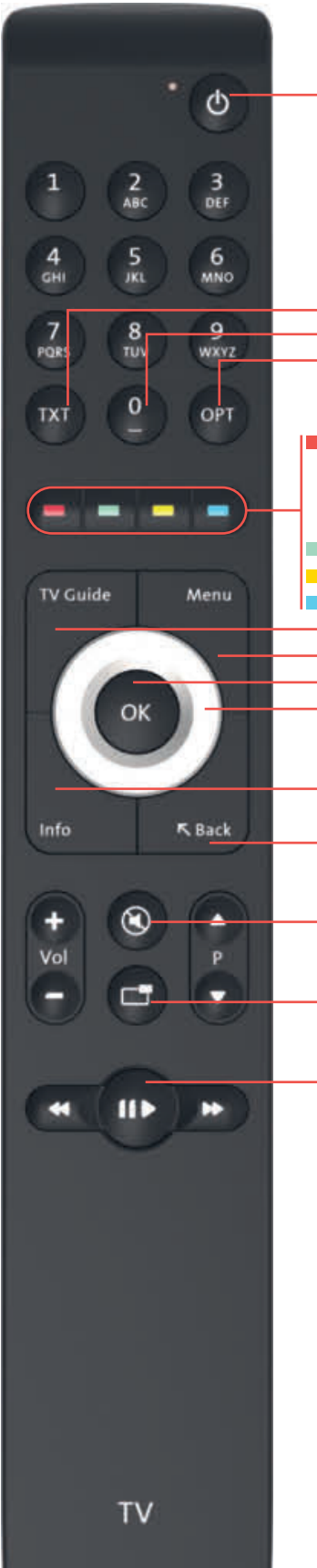

Accendere/spegnere il TV-Box

#### TXT: Teletext Riavviare la trasmissione OPT: PiP, sottotitoli, canale audio, sound, riavviare la trasmissione

#### Registrare:

menu

- una trasmissione (premi 1 volta) - una serie (premi 2 volte) Alle registrazioni (tieni premuto) TV/al canale TV precedente Attivare/disattivare sottotitoli Radio/al canale radio precedente -TV Guide: programma televisivo Menu: menu principale OK: confermare l'inserimento Tasto ad anello: navigazione nel

Info (Informazioni sulla trasmissione in corso) Back (ritorna al menu precedente)

Attivare/disattivare l'audio

Funzione immagine nell'immagine

#### Fermare la trasmissione e riprendere la visione (per registrazioni e trasmissioni Replay)

**Modificare la lingua** 

Puoi visualizzare il menu di Wingo TV in tedesco, francese o italiano. Seleziona sul telecomando Wingo  $\rightarrow$  Menu  $\rightarrow$  Impostazioni  $\rightarrow$  Lingua

### Comportamento dei LED del TV-Box

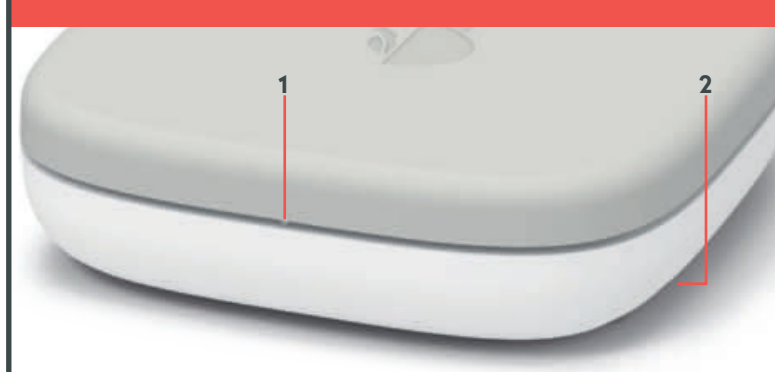

#### 1 LED

La spia LED è bianca – il TV-Box è acceso. La spia LED è rossa – il TV-Box è nella modalità di riposo

(standby). La spia LED bianca si accende brevemente – sempre quando premi un tasto

La spia LED è spenta – il TV-Box è spento.

2 Reset: premere il tasto per ripristinare le impostazioni di fabbrica. Da usare solo su ordine del servizio clienti.

### Tasti e prese del **TV-Box**

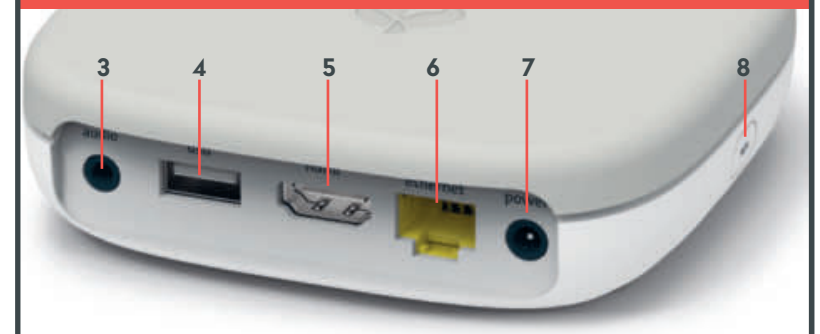

- **3** Audio: collegare il rispettivo apparecchio Digitale: impianto di Home Cinema (cavo Mini TOSLINK) Analogico: impianto HiFi o televisore (3,5 mm per cavo adattatore Cinch)
- 4 USB
- 5 HDMI 2.0: collega il tuo televisore con un cavo HDMI. Se possibile, usa un attacco UHD HDMI 2.0.
- 6 Ethernet: collegamento diretto mediante cavo Ethernet a una delle 4 prese Ethernet dell'Internet-Box.
- 7 Power: collegare alla corrente (cavo elettrico)
- 8 WPS: Collegare nuovamente il telecomando al TV-Box (v. «Il telecomando non funziona»  $\rightarrow$  LED rosso lampeggiante)

# Il telecomando non funziona

Premi un tasto qualsiasi e la spia LED ...

a) ... non si accende b) ... è rossa c) ... è verde

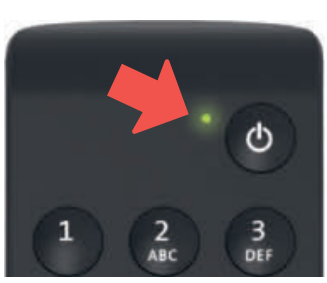

### a) La spia LED non si accende

Sostituisci le batterie.

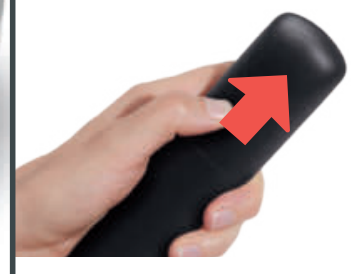

#### b) La spia LED è rossa

Collega di nuovo il telecomando:

- 1 Scollega l'alimentatore dal TV-Box e ricollegalo.
- **2** Attendi che il TV-Box sia completamente acceso (nel televisore appare l'immagine).
- 3 Premi il tasto WPS brevemente e poi rilascialo.
- 4 Quando appare questa schermata premi più volte il tasto OK del telecomando fino alla conferma, premi più volte sul telecomando il tasto OK, fino alla conferma del collegamento.

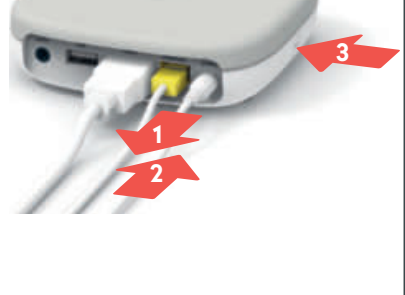

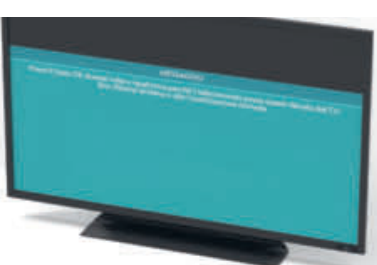

#### c) La spia LED è verde

- 1 Il cavo di alimentazione è inserito correttamente?
- 2 Se il problema non si è risolto, premi contemporaneamente i tasti «1» e «3», finché il LED rosso si accende. Premi il tasto ok più volte per ricollegare il telecomando.

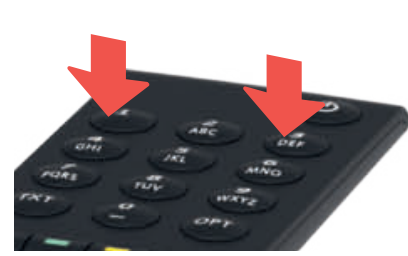

Non occorre un contatto visivo tra il TV-Box e il telecomando.

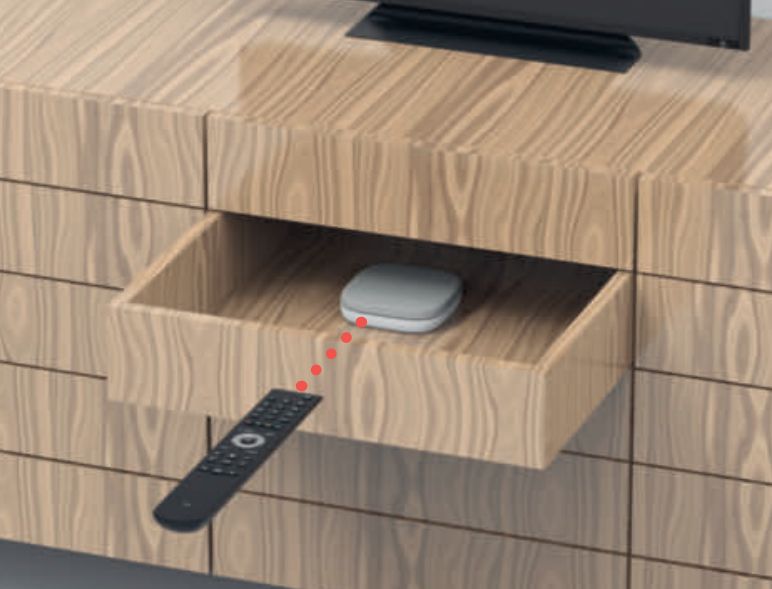

La connessione tra il telecomando e il TV-Box avviene tramite Bluetooth. I due apparecchi non richiedono alcun contatto visivo. Quindi puoi riporre il TV-Box in un mobiletto di legno, meglio evitare le pareti metalliche.

Importante: il TV-Box non non deve surriscaldarci, quindi è meglio tenerlo in un luogo ben ventilato.

# L'immagine televisiva rimane nera

# **Perfetto!**

### a) Verificare il cablaggio

- 1 Il cavo di alimentazione e il cavo HDMI sono inseriti correttamente?
- 2 II TV-Box è acceso (la spia LED è bianco)?

### b) Verificare la sorgente

Verifica se è stato impostato il canale HDMI corretto. La maggior parte dei telecomandi dei televisori dispone di uno dei seguenti tasti a questo scopo: HDMI, AV, Input, Source, V-tape o **- E**.

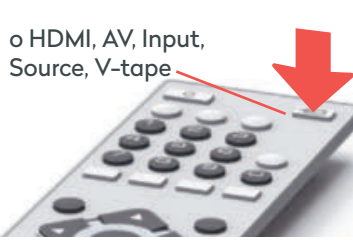

Il canale HDMI corrisponde alla presa sul retro del televisore in cui hai inserito il cavo HDMI.

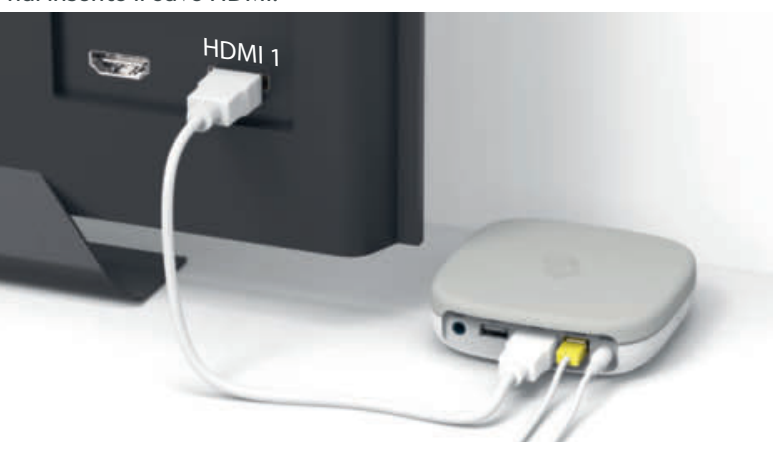

### c) Verifica il cavo HDMI

Prendi il cavo HDMI Highspeed in dotazione. Con un cavo più vecchio la visione della TV potrebbe risultare tremolante o a scatti. Se hai già installato un cavo HDMI Highspeed, puoi utilizzarlo anche per il nuovo TV-Box.

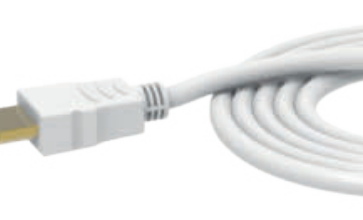

Seguici su Instagram e Facebook.

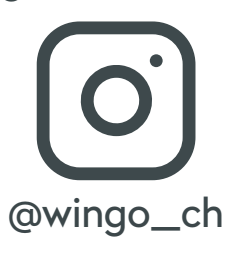

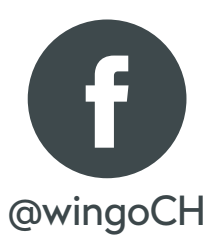